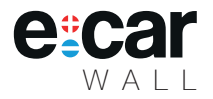

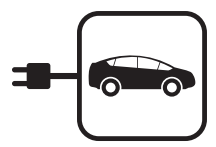

# Dobíjecí stanice pro elektromobily a plug-in hybridy

e:car Smart

CZ

Zprovoznění přístroje: Připojení k Wi-Fi síti IONT charge Připojení zařízení k internetu Připojení zařízení k IONT.info

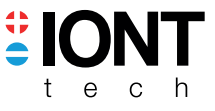

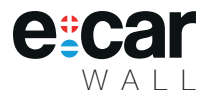

## ZPROVOZNĚNÍ ZAŘÍZENÍ

Zprovoznění zařízení probíhá ve třech krocích:

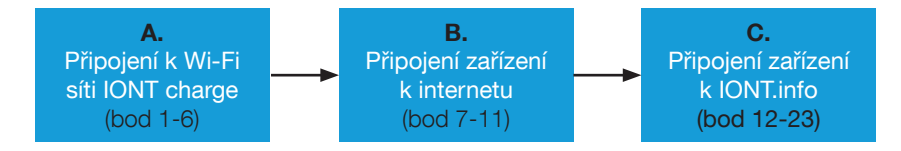

Zařízení je možné ovládat ze dvou různých prostředí:

» Administrátorské - v lokální síti zařízení - slouží pro podrobné nastavení, aktualizace apod. Přístup do tohoto prostředí je určen pouze pro instalační a servisní zásahy a vyžaduje zkušeného uživatele!

» **IONT.info** - webová aplikace určená pro koncového uživatele. Slouží pro nastavení časovačů, dobíjecích módů apod.

#### A. PŘIPOJENÍ K WI-FI SÍTI IONTcharge

- 1. Zapněte wallbox spuštěním jističe,
- vyhledejte ve svém zařízení (telefon, počítač, tablet) Wi-Fi s názvem "IONTcharge" a zadejte heslo "iont.tech". Nyní jste připojeni k Wi-Fi síti wallboxu.
- 3. Otevřete webový prohlížeč (např. Google Chrome, Mozilla Firefox, Microsoft Edge),
- do adresního řádku webového prohlížeče zadejte buď "iontcharge.local" nebo "192.168.4.1" a stiskněte klávesu Enter. Po načtení zadané adresy se zobrazí přihlašovací obrazovka nabíjecí stanice IONT, viz Obr. 6.
- 5. Vyplnění přístupového jména a hesla:
  - do pole "Přihlašovací jméno" (Username) zadejte "admin",
  - do pole "Heslo" (Password) zadejte "admin".
- 6. Po správném vyplnění a odeslání přihlašovacích údajů máte přístup k nabíjecí stanici od společnosti IONT tech a můžete provádět potřebné úpravy nebo nastavení.

|                                                      | > |
|------------------------------------------------------|---|
| Vítejte ve své IONT nabíječce<br>Prosím přihlašte se |   |
|                                                      |   |
|                                                      |   |
| Přihlósit se                                         |   |
|                                                      |   |
|                                                      |   |
|                                                      |   |
|                                                      |   |

Obr. 6: Status okno

### B. PŘIPOJENÍ ZAŘÍZENÍ K INTERNETU

 Po přihlášení k wallboxu (viz kap. A. Připojení k Wi-Fi síti IONTcharge se přemístěte do horizontálního menu "Systém" a vertikálního podmenu vlevo "Síťové připojení":

|                  |                                                                                                    | >                                                       | ÷    |  |
|------------------|----------------------------------------------------------------------------------------------------|---------------------------------------------------------|------|--|
| Přehled          | Nabíjecí HUB                                                                                                    |                                                         |      |  |
|                  | Změnit síť WiFi                                                                                                    |                                                         |      |  |
|                  | Lokální sítě, které vidí zařízení (seřazeno podle síly signálu)                                                                                                    |                                                         |      |  |
| Informace o síti | SSID (název sítě)                                                                                                    | Rychlost                                                | Síla |  |
| Spárovat s       |                                                                                                    | 270 Mbit/s                                              |      |  |
| aplikací         | Zapnuté - připojit přes WiFi, vypnuté - připojit přes Ethernet                                                                                                    |                                                         |      |  |
|                  | SSID (název sítě)                                                                                                    |                                                         |      |  |
|                  | Heslo sítě                                                                                                    |                                                         |      |  |
|                  |                                                                                                    |                                                         |      |  |
|                  | Poznámka: Při změné konfigurace sítě víří dojde k zrušení aktuálního spojení s proh<br>hláško, že se objevila sífová chyba. Po změné konfigurace sítě víří je nutné znovu n<br>zadané síti. | lížečem a vypíše se chyb<br>ačíst stránku a připojit se |      |  |
|                  | Uložit konfiguraci                                                                                                    |                                                         |      |  |
|                  |                                                                                                    |                                                         |      |  |

Obr. 7: Menu "Síťové připojení"

- Zařízení automaticky ukáže sítě v dosahu a sílu jejich signálu. Pokud Vámi požadovanou síť zařízení nezobrazuje, je třeba přemístit router či přenastavit antény routeru na jiné směry pro lepší pokrytí prostorů.
- 9. Kliknutím vyberte požadovanou síť a doplňte heslo nebo vyplňte údaje ručně:
  - Do pole "SSID (název sítě)" zadejte název požadované sítě (např. domácí Wi-Fi),
  - Do pole "Heslo sítě" zadejte Vaše heslo k zadané síti v předešlém poli.
- 10. Po správném vyplnění a odeslání síťových údajů se wallbox od Vašeho připojeného zařízení odpojí a zkusí se připojit k zadané síti. Po jedné minutě se zařízení objeví ve Vaší zadané síti. Pokud se neobjeví, zadali jste některý z údajů chybně. Po zadání chybných údajů zařízení znovu zapne svůj hotspot a můžete zkusit zadání sítě znovu od kroku 7.
- 11. Nyní je Váš wallbox připojen k internetu.

### C. PŘIPOJENÍ ZAŘÍZENÍ K APLIKACI IONT.info

- 12. Pro nastavení spárování a připojení k aplikaci IONT.info je třeba mít wallbox připojen k internetu (viz kapitola "B. PŘIPOJENÍ ZAŘÍZENÍ K INTERNETU").
- 13. Pokud nejste přihlášeni, přihlašte se přes své mobilní zařízení (telefon, počítač, tablet) do administrátorského prostředí wallboxu:
  - do pole "Přihlašovací jméno" (Username) zadejte "user",
  - do pole "Heslo" (Password) zadejte "user".
- 14. Po správném vyplnění a odeslání přihlašovacích údajů se přemístěte do horizontálního menu "Systém" a následně do levého levého vertikálního menu "Spárovat s aplikací":

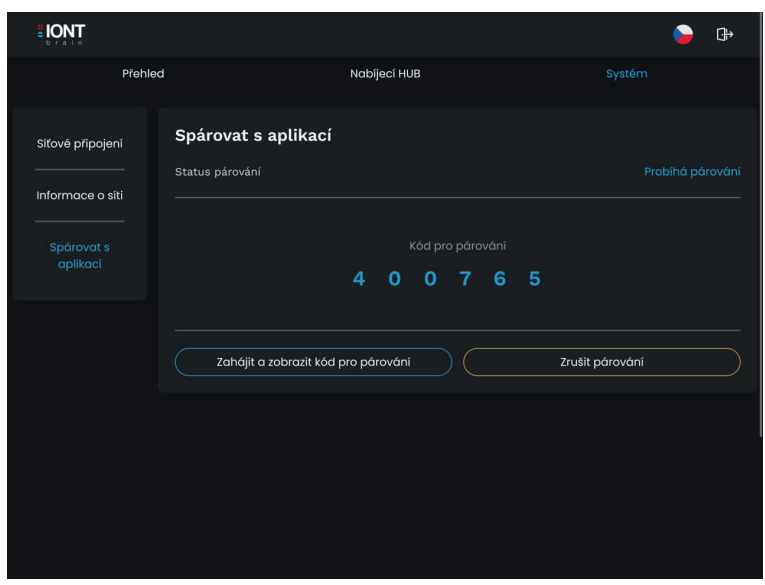

Obr. 8: Menu "Spárovat s aplikací"

- 15. Po kliknutí na tlačítko "**Zahájit a zobrazit kód pro párování**" se Vám zobrazí 6místný párovací kód, který si opište nebo zapamatujte.
- 16. Otevřete novou záložku v prohlížeči nebo na jiném zařízení s připojením k internetu.
- Do adresního řádku nové záložky nebo do adresního řádku prohlížeče zadejte "iont.info", po načtení zadané adresy se zobrazí přihlašovací obrazovka aplikace IONT info (Obr. 9):

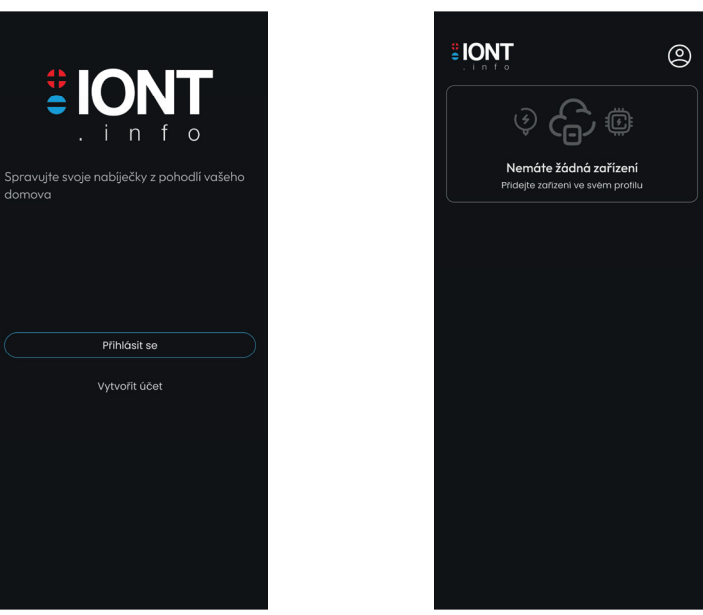

Obr. 9: Přihlašovací obrazovka aplikace IONT.info

Obr. 10: Přihlašovací obrazovka aplikace IONT.info

- 18. Přihlaste se, nebo pokud nemáte, vytvořte si účet v aplikaci IONT.info.
- 19. Po přihlášení do aplikace IONT info se načte obrazovka s přehledem spárovaných zařízení, viz Obr. 10.
- 20. Přejděte do **profilu** (kliknutí na ikonku <sup>(2)</sup> v pravém horním rohu), viz Obr. 11.
- 21. Přejděte na stránku "Zařízení" a klikněte na tlačítko "**Přidat zařízení**", viz Obr. 12.
- 22. Vyplňte sériové číslo (vyznačeno na spodní části wallboxu) a ověřovací kód:
  - do pole "Sériové číslo" zadejte sériové číslo vašeho zařízení (např. EC0020),
  - do pole "Ověřovací kód zařízení" opište kód, který jste si opsali z administrátorského prostředí (viz bod 15).
- 23. Po správném vyplnění a odeslání párovacích údajů se zobrazí domovská obrazovka (Obr. 13) a nyní máte přístup k nabíjecí stanici od společnosti IONT tech přes aplikaci IONT.info a můžete provádět potřebné úpravy nebo nastavení.

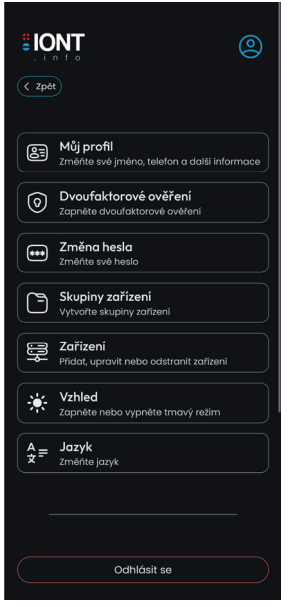

Obr. 11: Záložka "Profil" v aplikaci IONT.info

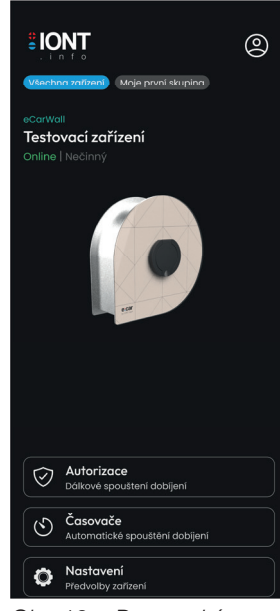

Obr. 13: Domovská obrazovka v aplikaci IONT.info

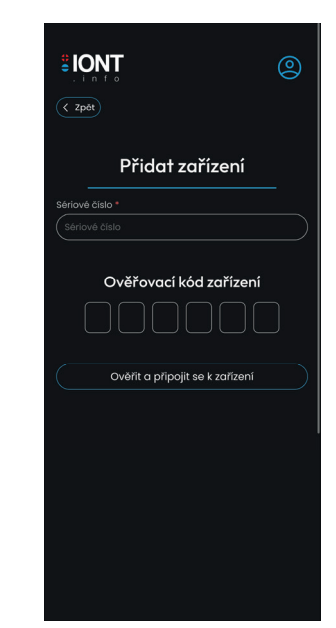

Obr. 12: Přidání zařízení v aplikaci IONT.info

#### VÝROBCE

IONT tech s.r.o. Johnova 302 Nové Město nad Metují 549 01

info@iont.tech www.iont.tech

IČ 10721631 DIČ CZ10721631

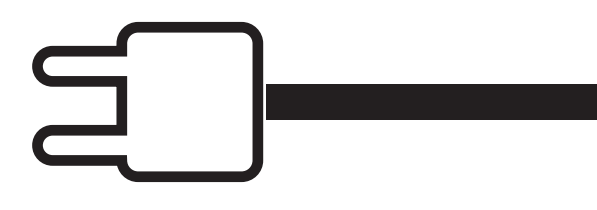